## **Payment Plan Enrollment Tutorial**

Navigation: Student Homepage

1. Select the Financial Account tile.

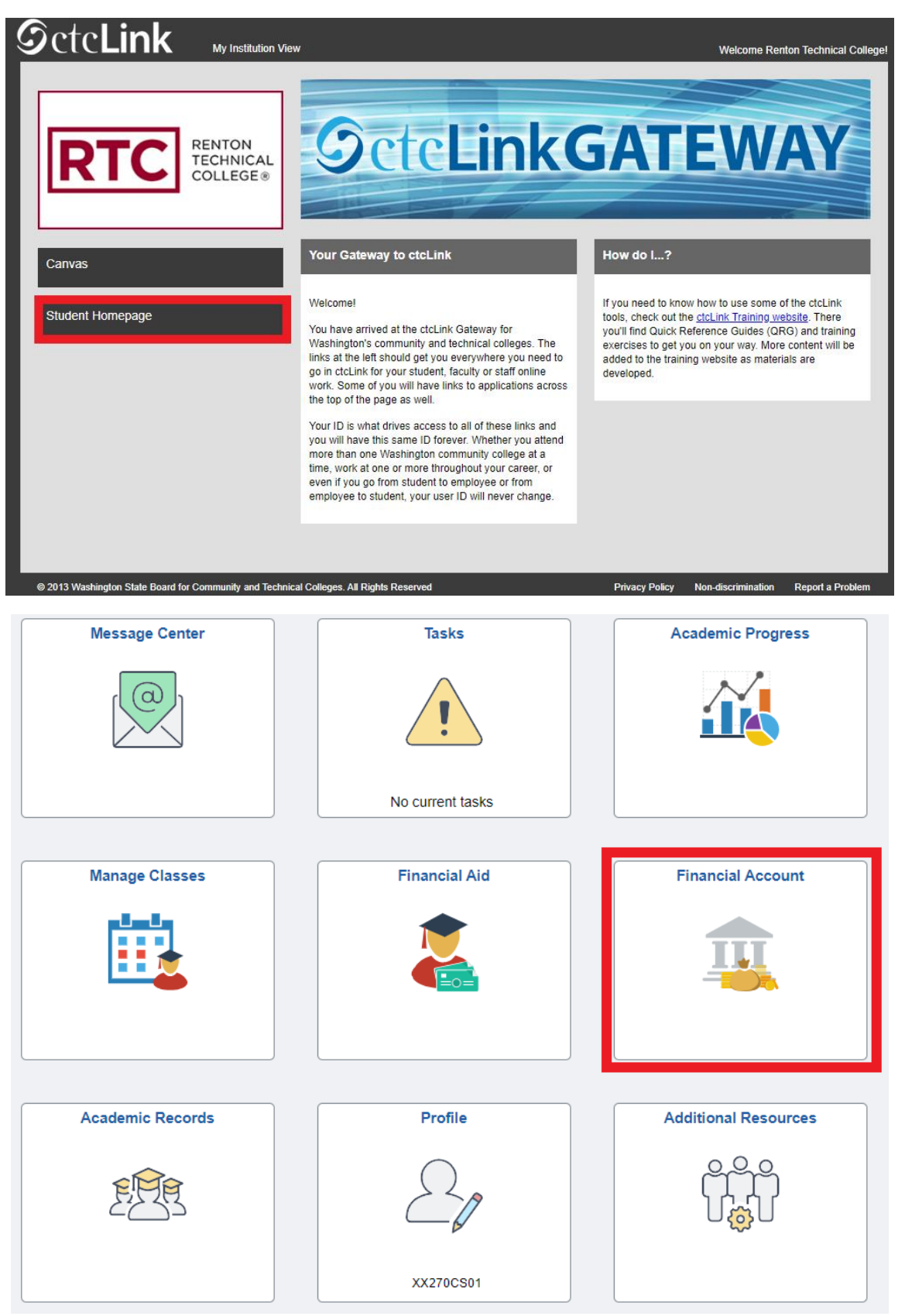

- 2. The Account Balance page displays.
- 3. Select the **Payment Plans** button on the left menu to expand and show the **Enroll in Payment Plan** options:
  - a. Nelnet Payment Plan
  - b. Enroll in Payment Plan

| CtcLink Student Homepage | Account Balance            | <u>ଜ</u> | : 0       |
|--------------------------|----------------------------|----------|-----------|
| Account Balance          |                            |          |           |
| Le Charges               | What I Owe                 |          |           |
|                          | Term Charges & E           | Jeposits | Total Due |
| Payments                 | FALL 2023                  | 1,350.50 | 1,350.50  |
| 樻 1098-Т                 | Total                      | 1,350.50 | 1,350.50  |
| 表 Payment Plans          | Currency used is US Dollar |          |           |
| Nelnet Payment Plan      |                            |          |           |
| Enroll in Payment Plan   |                            |          |           |
| Other Account Activities | ~                          |          |           |

- 4. After selecting **Enroll in Payment Plan**, the **1. Select Payment Plan** page displays and is the first of four plan enrollment steps.
- 5. Select the applicable plan and then select Next.

| CtcLink Student Homepage | 1. Select Payment Plan |                                                                                                    |                                                                                                    |           |                           |                   |  |
|--------------------------|------------------------|----------------------------------------------------------------------------------------------------|----------------------------------------------------------------------------------------------------|-----------|---------------------------|-------------------|--|
| Account Balance          |                        |                                                                                                    |                                                                                                    |           |                           |                   |  |
| ⊟∔ Charges               | ~                      | Enroll                                                                                                    | in Dovmont Dion                                                                                                    | 1-2-3     | ][4]                      |                   |  |
| Payments                 | ~                      | 1. Sel                                                                                                    | lect Payment Plan                                                                                                    |           |                           |                   |  |
| 指 1098-Т                 | ~                      | You are eligible to enroll in the following payment plans. You will need to follow the 4-step process for each |                                                                                                    |           |                           |                   |  |
| 🛼 Payment Plans          | ^                      | paym                                                                                                    | ent plan you elect to enroll in.                                                                                                    |           |                           |                   |  |
| Nelnet Payment Plan      |                        |                                                                                                    | Payment Plans                                                                                                    | Amount    | Number of<br>Installments | First Due<br>Date |  |
| Enroll in Payment Plan   |                        |                                                                                                    | Fall 23_Payplan 2237_3 pymts<br>Fall Qtr payment plan-1st payment due 8/22/23,                                                                                                    |           |                           |                   |  |
| Other Account Activities | ~                      |                                                                                                    | 10/23/23. A \$25.00 non-refundable fee is added to<br>the payment plan. \$25.00 fee can will only be<br>captured with first payment if paying with cashier,<br>otherwise fee will be captured with final payment. | 10,000.00 | 3                         | 08/23/2023        |  |
|                          |                        | Curre                                                                                                    | ency used is US Dollar                                                                                                    |           |                           | _                 |  |
|                          |                        |                                                                                                    |                                                                                                    | Ca        | ancel                     | Next              |  |
|                          |                        |                                                                                                    |                                                                                                    |           |                           |                   |  |
|                          |                        | 🗷 Go to                                                                                                    | ) top                                                                                                    |           |                           |                   |  |

- 8. The 2. Review Installments page displays.
- 9. After confirming the Installment Schedule, Administrative Fee, term, and dates continue by selecting the **Next** button.

| CtcLink Student Homepage | 2. Review Installments                                                                                                    |                                                                                                    |                                                                           |                   |  |  |  |
|--------------------------|----------------------------------------------------------------------------------------------------|----------------------------------------------------------------------------------------------------|---------------------------------------------------------------------------|-------------------|--|--|--|
| Account Balance          |                                                                                                    |                                                                                                    |                                                                           |                   |  |  |  |
| Et arges                 | Enroll in Payme                                                                                                    | ent Plan                                                                                                    | 1 <b>-e</b> -9 -4                                                         |                   |  |  |  |
| Payments ~               | 2. Review Inst                                                                                                    | allments                                                                                                    | Eligible Charges represent the balance available<br>for the payment plan. |                   |  |  |  |
| 上 1098-Т 🗸 🗸             | You have selected F                                                                                                    | all 23_Payplan 2237_3 pymts.                                                                                                    |                                                                           |                   |  |  |  |
| Nayment Plans            | Fall Qtr payment pla<br>\$25.00 non-refunda<br>payment if paying w                                                                                                    | Fail Qtr payment plan-1st payment due 8/22/23, 2nd payment due 9/21/23, final payment due 10/23/23. A<br>\$25.00 non-refundable fee is added to the payment plan \$25.00 fee can will only be captured with first<br>payment if paying with cashier, otherwise fee will be captured with final payment. |                                                                           |                   |  |  |  |
| Nelnet Payment Plan      |                                                                                                    | Eligible Charges                                                                                                    | 1,350.50                                                                  |                   |  |  |  |
| Enroll in Payment Plan   | Plan Amount 10,000.00                                                                                                    |                                                                                                    |                                                                           |                   |  |  |  |
| Other Account Activities | •                                                                                                    | Number of Installments 3                                                                                                    |                                                                           |                   |  |  |  |
| -                        | Installment Schedule                                                                                                    |                                                                                                    |                                                                           |                   |  |  |  |
|                          | Due Date                                                                                                    | Installment                                                                                                    | Administrative Fee                                                        | Total Installment |  |  |  |
|                          | 08/23/2023                                                                                                    | 450.18                                                                                                    | 25.00                                                                     | 475.18            |  |  |  |
|                          | 09/23/2023                                                                                                    | 450.16                                                                                                    |                                                                           | 450.16            |  |  |  |
|                          | 10/24/2023                                                                                                    | 450.16                                                                                                    |                                                                           | 450.16            |  |  |  |
|                          | Total                                                                                                    | 1,350.50                                                                                                    | 25.00                                                                     | 1,375.50          |  |  |  |
|                          | Currency used is US Dollar<br>Important: The Installment Schedule is based on your current eligible charges of 1,350.50. If charges<br>that are placed in this plan are reversed or reduced, your installment payment will also be automatically<br>reduced. If you incur eligible charges in the future, they will be added to this installment schedule<br>automatically, up to the amount of 10,000.00. |                                                                                                    |                                                                           |                   |  |  |  |
|                          |                                                                                                    |                                                                                                    |                                                                           |                   |  |  |  |
|                          |                                                                                                    | Ca                                                                                                    | ancel Previous                                                            | Next              |  |  |  |

- 10. The **3. Agreement** page displays below.
- 11. Confirm that you understand the agreement by selecting the 'Yes, I have read the agreement' check box.
- 12. Select the **Enroll** button.

| CtcLink Student Homepage |                      |                                                                                                    |                              | 3. Agreement       |                   |  |  |  |
|--------------------------|----------------------|----------------------------------------------------------------------------------------------------|------------------------------|--------------------|-------------------|--|--|--|
| Account Balance          |                      | Enroll in Payment Pla                                                                                                    | n                            | 1-2-4              |                   |  |  |  |
| Charges                  | ~                    | 3. Agreement                                                                                                    |                              |                    |                   |  |  |  |
| Payments                 | ~                    | Please examine the terms of the payment plan carefully before enrolling in the plan.                                                                                                    |                              |                    |                   |  |  |  |
| 匙 1098-Т                 | ~                    | Fall 23_Payplan 2237_3                                                                                                    | Fall 23 Pavolan 2237 3 ovmts |                    |                   |  |  |  |
| 🛼 Payment Plans          | ^                    | Fail Otr payment plan-1st payment due 0/22/3, 2nd payment due 9/21/23, final payment due 10/23/23. A \$25.00 non-refundable fee is added to the payment plan. \$25.00 fee can will only be captured with first payment. The payment file paying with cashier, otherwise fee will be captured with final payment.                                                                                                    |                              |                    |                   |  |  |  |
| Nelnet Payment Plan      |                      |                                                                                                    | Plan Amount                  | 1,350.50           |                   |  |  |  |
| Enroll in Payment Plan   |                      |                                                                                                    | Administrative Fee           | 25.00              |                   |  |  |  |
| Other Account Activities | ~                    |                                                                                                    | Total Plan Amount            | 1,375.50           |                   |  |  |  |
|                          | Installment Schedule |                                                                                                    |                              |                    |                   |  |  |  |
|                          |                      | Due Date                                                                                                    | Installment                  | Administrative Fee | Total Installment |  |  |  |
|                          |                      | 08/23/2023                                                                                                    | 450.18                       | 25.0               | 475.18            |  |  |  |
|                          |                      | 09/23/2023                                                                                                    | 450.16                       |                    | 450.16            |  |  |  |
|                          |                      | 10/24/2023                                                                                                    | 450.16                       |                    | 450.16            |  |  |  |
|                          |                      | Total                                                                                                    | 1,350.50                     | 25.0               | 1,375.50          |  |  |  |
|                          |                      | Currency used is US Dollar Important: The Installment Schedule is based on your current eligible charges of 1,350.50. If charges that are placed in this plan are reversed or reduced, your installment payment will also be automatically reduced. If you incur eligible charges in the future, they will be added to this installment schedule automatically, up to the amount of 10,000.00.  I agree to the installment schedule listed above. If I default on any installments, I understand that full amount may be due immediately and a hold will be placed on my account.  The agreement is dated |                              |                    |                   |  |  |  |
|                          |                      | . ne agreement is dated                                                                                                    | - 08/16/20                   | 23 Enroll          |                   |  |  |  |
|                          |                      |                                                                                                    | Pi                           | Enroll             |                   |  |  |  |

## 13. The **4. Result** page displays.

14. The page shows that the you are now enrolled in the payment plan.

| C ctcLink Student Homepage | 10. |                                                                                                    |             | 4. Result          |                   |  |  |
|----------------------------|-----|----------------------------------------------------------------------------------------------------|-------------|--------------------|-------------------|--|--|
| Account Balance            |     |                                                                                                    |             |                    |                   |  |  |
| Charges                    | ~   | Enroll in Paym                                                                                                    | ent Plan    | 1-2-3-4            |                   |  |  |
| Payments                   | ~   | 4. Result                                                                                                    |             |                    |                   |  |  |
| 匙 1098-Т                   | ~   | Congratu                                                                                                    | lations!    |                    |                   |  |  |
| 猆 Payment Plans            | ^   | You have successfully enrolled in Fall 23_Payplan 2237_3 pymts. Please keep the installment schedule for your reference. |             |                    |                   |  |  |
| Nelnet Payment Plan        |     | Installment Sche                                                                                                    | dule        |                    |                   |  |  |
| Enroll in Payment Plan     |     | Due Date                                                                                                    | Installment | Administrative Fee | Total Installment |  |  |
| Other Account Activities   | ~   | 08/23/2023                                                                                                    | 450.18      | 25.00              | 475.18            |  |  |
|                            |     | 09/23/2023                                                                                                    | 450.16      |                    | 450.16            |  |  |
|                            |     | 10/24/2023                                                                                                    | 450.16      |                    | 450.16            |  |  |
|                            |     | Total                                                                                                    | 1,350.50    | 25.00              | 1,375.50          |  |  |
|                            |     |                                                                                                    |             |                    |                   |  |  |
|                            |     |                                                                                                    |             | View m             | y Account         |  |  |

15. Process complete.